## Boosting the microphone recording volume on netbooks:

1. Go to Windows Accessories and open Volume Control

| 🕞 🔵 🗢 📴 🕨 Programs                 | ► 5. Windows Accessories ►                         | ← □ ×                                                                                             |
|------------------------------------|----------------------------------------------------|---------------------------------------------------------------------------------------------------|
| File Edit View Tools               | Help                                               |                                                                                                   |
| Organize 👻 🔳 Open                  | New folder                                         | it - □ 0                                                                                          |
| [톺 Computer<br>무 My Documents (H:) | Math Input Panel<br>Shortcut<br>1.33 KB            | Narrator<br>Shortcut<br>648 bytes                                                                 |
| HandIn (I:)<br>HandOut (O:)        | Notepad<br>Shortcut<br>555 bytes                   | On-Screen Keyboard<br>Shortcut<br>627 bytes                                                       |
| Programs                           | Roxio<br>Shortcut<br>1.89 KB                       | Scanner & Carnera Wizard<br>Shortcut<br>1.50 KB                                                   |
|                                    | Snipping Tool<br>Shortcut<br>1.24 KB               | Sound Recorder<br>Shortcut<br>1.29 KB                                                             |
|                                    | Shortcut<br>1.35 KB                                | Volume Control<br>Shortcut<br>1.48 KB Controls the volume level of recorded and play-back sounds. |
|                                    | Windows DVD Maker<br>Shortcut<br>1.29 KB           | Windows Journal<br>Shortcut<br>1.28 KB                                                            |
|                                    | Windows Live Movie Maker<br>Shortcut<br>1.18 KB    | Windows Media Center<br>Shortcut<br>1.31 KB                                                       |
|                                    | Windows Media Player<br>Shortcut<br>1.47 KB        | Shortcut<br>1.29 KB                                                                               |
| Volume Contro<br>Shortcut          | D Date modified: 2/2/2011 2:33 PM<br>Size: 1.48 KB | Date created: 6/29/2011 4:28 PM                                                                   |

2. Click on System sounds and then go to the recording tab

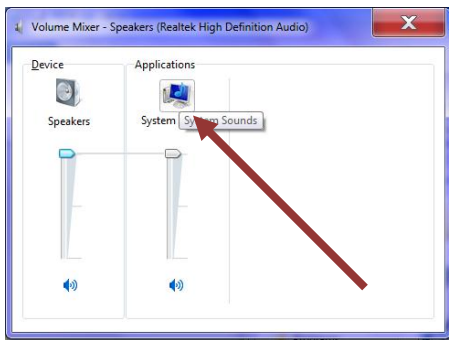

3. Click on the picture of the microphone and then click on the properties button

| 🚱 Sound                                                       |  |  |
|---------------------------------------------------------------|--|--|
| Playback Recording Sounds Communications                      |  |  |
| Select a recording device below to modify its settings:       |  |  |
| Microphone<br>Realtek High Definition Audio<br>Default Device |  |  |
|                                                               |  |  |
|                                                               |  |  |
|                                                               |  |  |
|                                                               |  |  |
|                                                               |  |  |
| Configure Set Default V Properties                            |  |  |
|                                                               |  |  |
| OK Cancel Apply                                               |  |  |

4. Click on the levels tab and drag the microphone boost up.

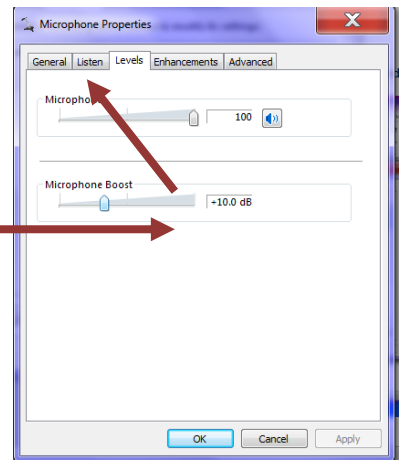

5. Click OK.